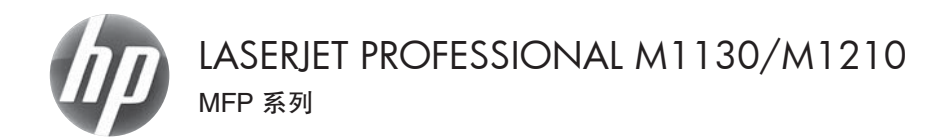

#### 快速參考指南

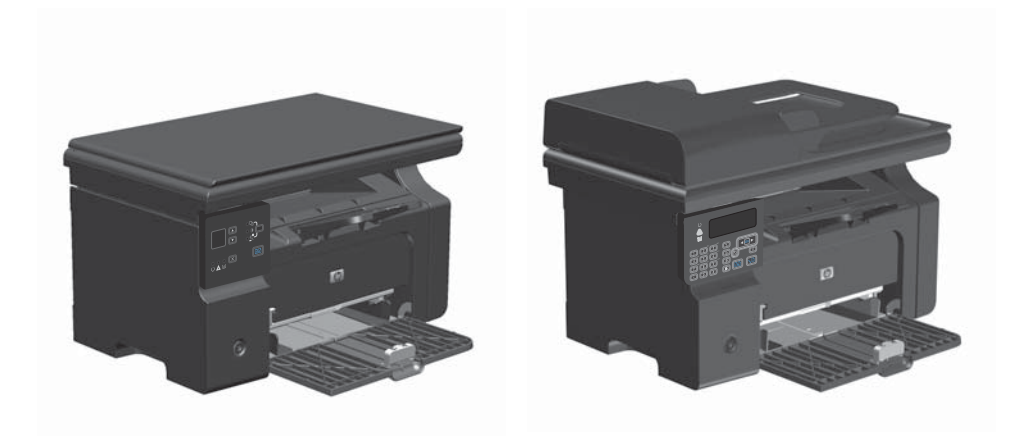

## 使用 Windows 在特殊紙張、標籤或投影片上列印

1. 在軟體程式的**檔案**功能表中,按一下**列印**。

| :[ | 檔案 | Ð  | 編艃(   | E         | 檢視(⊻)  | 插 | λŒ       | 格   | ±(0) | I | 具(] | D |
|----|----|----|-------|-----------|--------|---|----------|-----|------|---|-----|---|
| 1  |    | 關問 | 檔案(   | 0         |        |   | ۶<br>الل | I X | 6    | B | 3   | L |
| 1  |    | 另有 | 評新檔(/ | <u>A)</u> |        |   |          | -   | 12   |   | R   | 7 |
| 1  | 3  | 列印 | ](P)  |           | Ctrl+P |   | -        | -   |      | _ |     | - |

2. 選擇產品,然後按一下**內容**或**喜好設定**按鈕。

| η¢                         |                                               |              | -9- <b>-</b> ×        |
|----------------------------|-----------------------------------------------|--------------|-----------------------|
| 印表機<br>名奪(M):              | HP Leserlet Professional M                    | 1212nd       | ▼ [ 内容化 ]             |
| 状態:                        | 待機中<br>WB Laura Lat Bendermine al 14(12) 2 ad |              | 母找印表播(D)              |
| 州型:<br>位置:<br>注解:          | LPT1:                                         |              | 列印至檔案(L)<br>手動覽面列印(Z) |
| 指定範圍<br>④ 全部(A)<br>● 本頁(F) | ······································        | 份數<br>份數(①): | 1                     |
| ○ 頁數④:                     |                                               |              | 同自動分頁の                |
| 輸入頁碼/文/<br>1,3,5 - 12) *   | +範圍,並以這點分稱 (例如:                               |              |                       |
| 利印内容(型)                    | 文件                                            | 顯示比例         |                       |
| 列印( <u>R</u> ):            | 範圍內全部頁面 💌                                     | 每張紙所含頁數(出)   | 1 <u>д</u> •          |
|                            |                                               | 配合紙碼調整大小(2): | 不規更比例 ▼               |
| 温項(())                     |                                               |              | a定 開閉                 |

3. 按一下**紙張/品質**標籤。

| ERM                                                                                                    | <ul> <li>MDP(L)</li> </ul>                             |
|----------------------------------------------------------------------------------------------------|--------------------------------------------------------|
| 統第24年<br>大小: [2]<br>一<br>一<br>使用不再的成第3:41後<br>常題: (3)<br>一<br>自動政策<br>・<br>一<br>一<br>一<br>一<br>一<br>一<br>一<br>一<br>一<br>一<br>一<br>一<br>一                                                                                                    | H<br>210/29/200                                        |
| ○ 第4月19月2日日日14日5月1日日日14日5月1日日日14日5月1日日日14日5月1日日日14日5月1日日日14日5月1日日日14日5月1日日日14日5月1日日日14日5月1日日日14日5月1日日日14日5月1日日日14日5月1日日日14日5月1日日日14日5月1日日日14日5月1日日日14日5月1日日日14日5月1日日日14日5月1日日日14日5月1日日日14日5月1日日日14日5月1日日日14日5月1日日日14日5月1日日日14日5月1日日日14日5月1日日日14日5月1日日日14日5月1日日日14日5月1日日日14日5月1日日日14日5月1日日日145555555555 | デジロ品質(P)<br>FastRes 500 ・<br>同 ConvModel()<br>(可能者編明6) |

 從類型下拉式清單中,選擇使用的紙張類型, 並且按一下 OK 按鈕。

| 國 紙張品質 效果 外觀 服務                             |               |
|---------------------------------------------|---------------|
| 列印工作特建设定(0)                                 |               |
| 邪說值                                         | • RDF(L)      |
| 紙張繼項                                        |               |
| 大小10                                        | H             |
| A4 BII                                      |               |
| TICHT T MEZODOU NI M                        |               |
| 來源:(S)                                      |               |
| 自動温取                                        |               |
| 100型:(T)                                    | 210/297公任     |
| - #216586                                   | <u>a</u>      |
|                                             | - 予切以影響(FI)   |
| 中朝廷 (96 - 110 phi2)<br>憲朝廷 (111 - 130 phi2) |               |
| 起重转低 [131-175 g/m2]                         | FastRes 600 * |
| 1990                                        | EconoModelE1  |
| 信封                                          | (可能省研約)       |
| · · · · · · · · · · · · · · · · · · ·       |               |
| C the str                                   |               |
| 第 两生纸                                       |               |

# 使用 Windows 手動列印正反兩面 (雙面列印)

1. 把紙張面向上裝入進紙匣。

2.

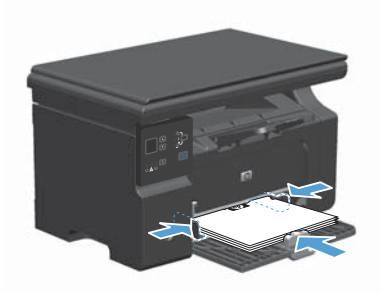

- 在軟體程式的**檔案**功能表中,按一下**列印**。
- 選擇本產品,然後按一下內容或喜好設定按 鈕。

| : | 檔案 | Ð  | 編輯(   | E)        | 檢視Ѹ    | 插 | λΦ       | 榕正       | to | I | 具( | D |
|---|----|----|-------|-----------|--------|---|----------|----------|----|---|----|---|
|   |    | 關問 | 閉檔案(  | 3         |        |   | ۲<br>الل | I X      | b  | ß | 3  | T |
| 1 |    | 另存 | ア新榴(/ | <u>4)</u> |        |   |          | <b>-</b> | 12 |   | B  | 7 |
| Î | 4  | 列印 | I@    |           | Ctrl+P |   |          | _        |    |   | -  | - |

| 列印                                                                                                    |                                                                                               |                                                      | -9- <b>-</b> ×-                                                                    |
|----------------------------------------------------------------------------------------------------|-----------------------------------------------------------------------------------------------|------------------------------------------------------|------------------------------------------------------------------------------------|
| 印表機<br>名奪(M):<br>就態:<br>類型<br>位解:<br>注解:                                                                       | III Bereslet Professional M<br>行後中<br>HP Loge/let Professional M1212nf<br>LPT1:               | 1212nf                                               | <ul> <li>内容(型)</li> <li>様状印表機(型)…</li> <li>利印全磁案(L)</li> <li>手動質(成)印(Z)</li> </ul> |
| <ul> <li>塩定範圍</li> <li>全部(点)</li> <li>木頁(面)</li> <li>頁數(型):</li> <li>輸入頁碼(交)</li> <li>1,3,5 - 12) *</li> </ul> | <ul> <li>         選邦総要な)     </li> <li>         単規範載の         ・         ・         ・</li></ul> |                                                      | 1 全<br>1 自動分頁(1)                                                                   |
| 列印內容( <u>97</u><br>列印度):                                                                                       | <ul> <li>文件</li> <li>範閣內全部頁面</li> </ul>                                                       | 願示比例<br>毎張紙所含頁數( <u>U</u> )<br>配合紙張調整大小( <u>C</u> ): | 1頁 ×<br>不規更比例 ×                                                                    |
| 温項(1)                                                                                                    |                                                                                               |                                                      | a定 開N                                                                              |

4. 按一下**外觀**標籤。

5.

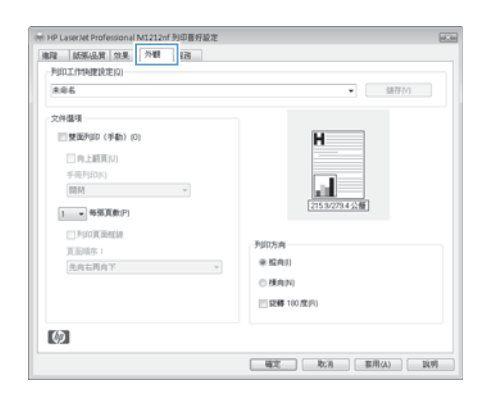

| 17章 航振品質 效果 外額 羅語<br>列印工作特徴波定(1)                         |         |
|----------------------------------------------------------|---------|
| 896                                                      | • 储存(r) |
| ☆州環境<br>〒 安美学校5 (学校) (2)<br>二 作 上載(R(3))<br>平 寺学校(R)<br> |         |
| (¢)                                                      |         |

 從出紙槽擷取列印的紙疊,並保持紙張方向 不變,然後將紙疊列印面向下放入進紙匣中。

選擇雙面列印 (手動)核取方塊。按一下 OK

按鈕以列印工作的第一面。

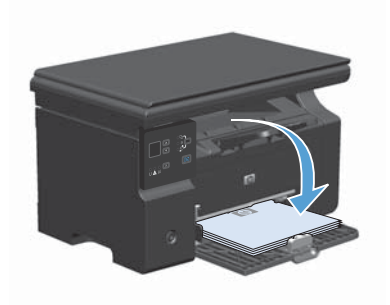

7. 在電腦上按一下**繼續**按鈕,以列印工作的第 二面。

## 在 Windows 中建立手册

- 1. 在軟體程式的**檔案**功能表中,按一下**列印**。
- 2. 選擇產品,然後按一下**內容**或**喜好設定**按鈕。

「宿案(P) 揚醒(E) 檢視(M) 插入(D) 格式(O) 工具(D) 瞬間檔案(C) 另存新檔(A).... 「12 ▼ B Z

\_\_\_\_\_

\_

| 印表機<br>名奪(近):<br>就態:<br>類型:<br>位置:<br>註解:                          | III Lover by Professional M<br>律優中<br>HP Lover by Professional M1212nf<br>LPT1:                         | 1212nf                             | <ul> <li>内容(型)</li> <li>得我印表播(型))</li> <li>列印至檔案(L)</li> <li>手動質面列印(区)</li> </ul> |
|--------------------------------------------------------------------|----------------------------------------------------------------------------------------------------|------------------------------------|-----------------------------------------------------------------------------------|
| 指定範圍<br>④ 全部(A)<br>① 本夏(B)<br>① 頁數(Q):<br>輸入頁碼(文)<br>1,3,5 - 12) * | <ul> <li>         、         第次総部(3)         </li> <li>         ・         並以違點分類(例如:         </li> </ul> |                                    | 1 全                                                                               |
| 列印內容( <u>W</u> )<br>列印 <u>限</u> ):                                 | 文件 •<br>範閣內全部頁面 •                                                                                       | 顕示比例<br>毎張紙所含頁數(出)<br>配合紙張調整大小(2): | 1頁 ¥<br>不能更比例 ¥                                                                   |
| 温項(0)                                                              |                                                                                                    |                                    | a定 開閉                                                                             |

| 利印工作快速设定问     |                           |
|---------------|---------------------------|
| *#6           | <ul> <li>儲存(r)</li> </ul> |
| 文件繼續          |                           |
| 一 雙面形印(手動)(0) | н                         |
| □ 向上顧買(J)     |                           |
| 学册列印(4)       |                           |
| w Mill        |                           |
| 1 • 每张页数(P)   | [215.9/279.4 公価]          |
| []]予如7頁面輕益。   |                           |
| 页面喷水:         | 判如方角                      |
| 先向右两向下 *      | ※ 採用()                    |
|               | ○ 接角内                     |
|               | 100 度時 100 度(P)           |
| Ø             |                           |

3. 按一下**外觀**標籤。

4. 按一下**雙面列印 (手動)** 核取方塊。

| 1999 - 1997年1998年1998年1999年1999年1999年1999年1999年                                                                                                    | ● 儲存(/)                                                                                                    |
|----------------------------------------------------------------------------------------------------|----------------------------------------------------------------------------------------------------|
| 文外編現<br>図 現記時(1 (年数) (2)<br>日本1,10(1(1)<br>年表19(2(1))<br>年表19(2(1))<br>日本1,10(1(1))<br>日本1,10(1( | <ul> <li>メ</li> <li>デルジカキ</li> <li>※ 広内:</li> <li>・ 営力の</li> <li>・ 営力の</li> <li>・ 営力の</li> <li>・ 営力の</li> <li>・ 営力の</li> <li>・ 営力の</li> </ul> |
| Ø                                                                                                    |                                                                                                    |

| PULLITIABERIE(Q) |                                                                                                    |
|------------------|----------------------------------------------------------------------------------------------------|
| <b>R06</b>       | <ul> <li>儲存(r)</li> </ul>                                                                                                    |
| 文件循環             |                                                                                                    |
| 図 雙面列印(手動)(0)    |                                                                                                    |
| □ 向上紹真い          | H                                                                                                    |
| 手用列印()           |                                                                                                    |
| Letter (左邊裝訂) -  | [215.9/279.4公種]                                                                                                    |
| 12 · 4333(前户)    |                                                                                                    |
| 一 列印頁面框線         | Print of Control of Control of Co |
| 頁面噴序:            | 列印方向                                                                                                    |
| 先向右两向下 *         | * K(A(I)                                                                                                    |
|                  | ○ 接角内                                                                                                    |
|                  | E \$246 100/\$2(P()                                                                                                    |
| 52               |                                                                                                    |
| 49               |                                                                                                    |

5. 在**手冊列印**下拉式清單中,選擇裝訂選項。 每張頁數選項會自動變更為每張2頁。

### 縮小或放大影印 (M1130 系列)

1. 將文件裝入掃描器玻璃板。

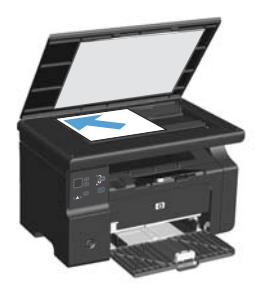

 重複按下設定 → 按鈕,直到縮小放大 ⊈指 示燈亮起為止。

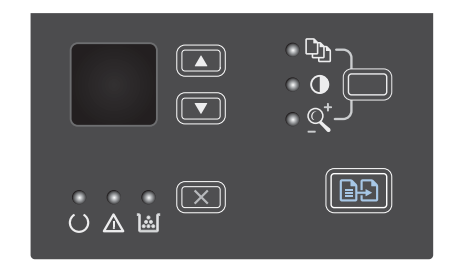

- 按下向上箭號▲增加影印尺寸,或按下向 下箭號▼減少影印尺寸。
- 按下開始影印 D 按鈕以開始影印。

## 縮小或放大影印 (M1210 系列)

1. 將文件放在掃描器玻璃板上或文件進紙器中。

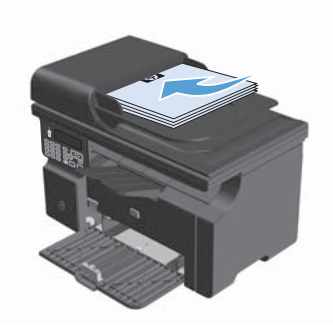

 按下影印設定 
 按鈕一次以開啟縮小/放大 功能表。

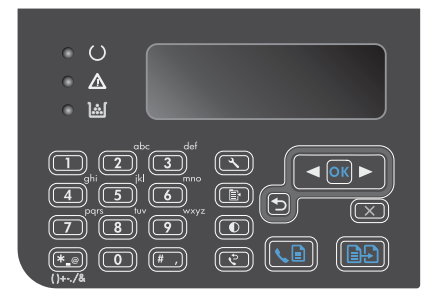

- 使用箭頭按鈕選擇正確的縮小或放大選項, 然後按下 OK 按鈕。
- 按下開始影印 D 按鈕以開始影印。

#### 變更影印品質設定 (M1210 系列)。

 按下影印設定 接鈕兩次以開啟影印品質功 能表。

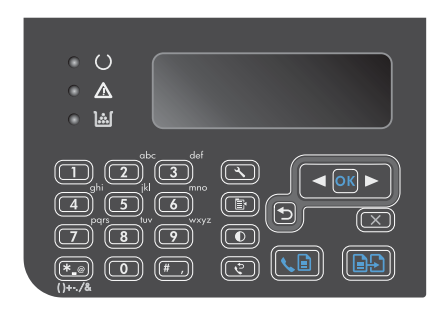

- 2. 使用箭頭按鈕選擇影印品質選項,然後按下 OK 按鈕。
  - 附註: 設定會在兩分鐘後恢復為預設值。

#### 將雙面原稿影印為雙面文件

 將文件第一頁放在掃描器玻璃板上或文件進 紙器中 (M1210 系列)。

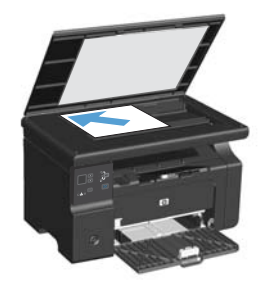

- 按下開始影印 D:按鈕。
- 將原稿翻頁,然後再裝入掃描器玻璃板上或 文件進紙器中。
- 從出紙槽取出已影印的頁面,並將該頁正面 朝下放入進紙匣。

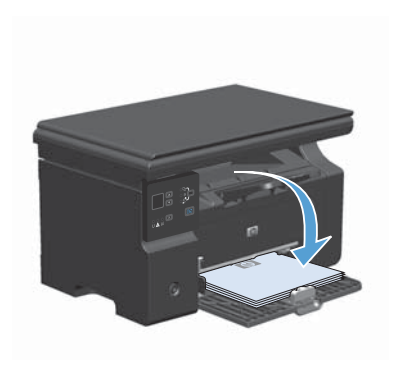

- 5. 按下開始影印 🕞 按鈕。
- 從出紙槽中取出印好的頁面,然後放在一邊 以進行手動分頁。
- 按照原稿文件頁順序重複步驟1至6,直至 所有原稿頁面已影印。

掃描品質

隨著時間,掃描器玻璃板與白色塑膠背板可能殘留污漬而影響效能。使用下列步驟來清潔掃描器玻璃板與 白色塑膠背板。

 用電源開關關閉產品電源,然後從插頭拔下 電源線。

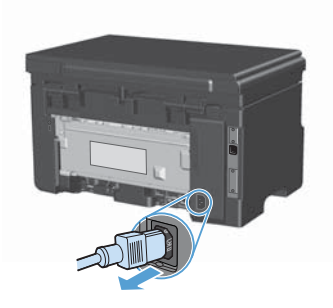

- 2. 開啟掃描器護蓋。
- 將軟布或海綿輕沾不具磨損性的玻璃清潔液 來清潔掃描器玻璃板與白色塑膠背板。

注意: 切勿在產品任何部位使用打磨紙、 丙酮、苯、氨、乙醇,或是四氯化碳;這些 會損傷產品。請勿直接在玻璃或滾筒上傾倒 液體。液體可能滲入並損傷產品。

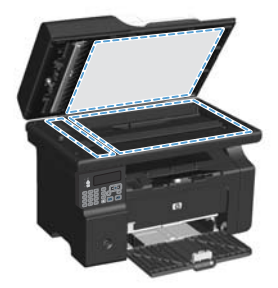

- 為防止污跡,請使用織物或纖維海綿擦乾玻 璃及白色塑膠板。
- 將產品插上電源,然後用電源開關開啟產品 電源。

#### 使用控制面板建立或編輯傳真電話簿

1. 在控制面板上按下設定 🔧 按鈕。

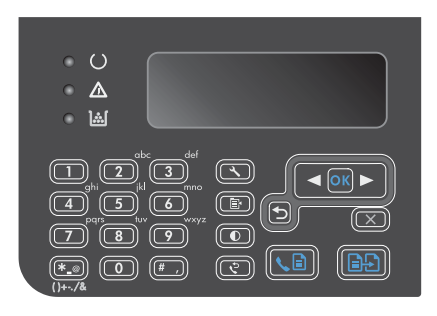

- 2. 使用箭頭按鈕選擇電話簿功能表,然後按下 OK 按鈕。
- 3. 使用箭頭按鈕選擇**新增/編輯**功能表,然後按 下 OK 按鈕。
- 4. 輸入傳真號碼和名稱,然後按下 OK 按鈕。

## 從平台掃描器進行傳真

1. 將文件列印面向下放在掃描器玻璃板上。

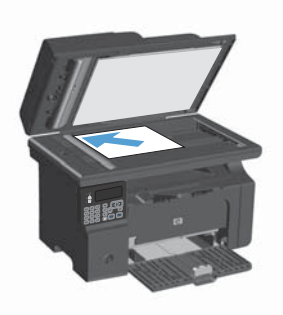

- 2. 按下設定 🔧 按鈕。
- 3. 選擇電話簿功能表,然後按下 OK 按鈕。
- 從清單中選擇電話簿項目。如果沒有項目存 在,請使用控制面板上的鍵盤來撥號。
- 在控制面板上按下傳送傳真 ↓ 按鈕。本產 品會開始傳真工作。

## 從文件進紙器進行傳真

1. 將原稿列印面向上插入文件進紙器中。

附註: 文件進紙器容量最多 35 張 75 g/m<sup>2</sup> 或 20 磅紙材。

注意: 為防止損壞本產品,請勿使用含有 修正帶、修正液、迴紋針或釘書針的原稿。 另外,請勿將相片、小型原稿或易碎的原稿 裝入文件進紙器。

2. 調整紙張導板,直至其緊貼紙張。

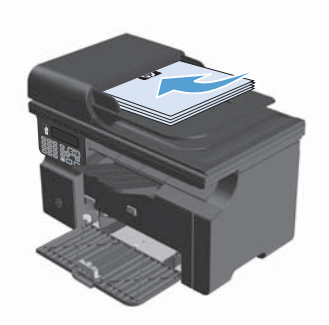

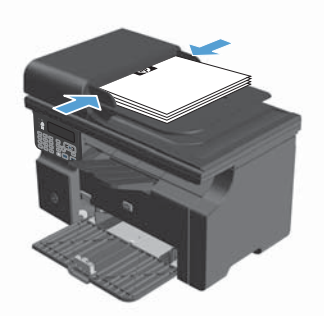

- 按下設定 < 按鈕。</li>
- 4. 選擇電話簿功能表,然後按下 OK 按鈕。
- 從清單中選擇電話簿項目。如果沒有項目存 在,請使用控制面板上的鍵盤來撥號。
- 在控制面板上,按下傳送傳真、■按鈕。本 產品會開始傳真工作。

© 2016 Copyright HP Development Company, L.P.

www.hp.com

Edition 2, 2/2016 零件編號: CE841-90959

Windows ® 是 Microsoft Corporation 在美國的註冊商標。。

除著作權法允許的範圍外,若未經事先書面許可,不得複製、修改或翻譯本手冊。

本文件包含的資訊如有變更, 恕不另行通知。

本產品與服務所附的保固聲明是 HP 對其產品與服務的唯一保固內容。除此之外,不 含任何附加保固。HP 對所含資訊在技術或編輯上的錯誤或疏漏概不負責。

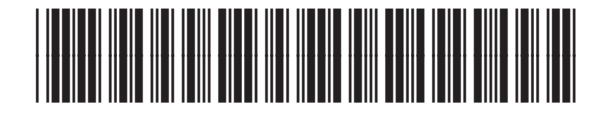

CE841-90959

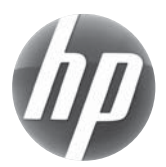